# How To: Find the Customer Portal

Browse to: https://icn.iowa.gov/support

-- OR --

https://icnprod.service-now.com/customer\_portal

## How To: Access the Portal

If you are a new user or an existing customer and not currently set up for portal access to report service issues (trouble tickets) or to submit general help questions, please contact ICN's Network Operations Center at 800-572-3940 or <u>ICNServiceDesk@iowa.gov</u>.

# How To: Login to the Customer Portal

**Username:** Email Address **Password:** Emailed to User

**Note:** Upon first login to the customer portal you will be asked to reset your password.

Password Requirements: 8 characters (1 upper case character, 1 lower case character, and 1 numerical value.) No special characters will be accepted.

# **Tip: Common Service Types**

ICN Categories: Move, Add, Change, Disconnect (MACD)

#### **Voice Requests**

- New Desk Phones
- Move Phones
- Idle or Disconnect Port (voice)

\*Attach MACD form to order.

#### **Toll-Free**

- 800 #s
- Repoint current 800# to different DNIS
- Long Distance
- PIC code add/remove

#### Reservationless-Plus

Voice Conferencing \*Attach ICN-NAP-Template to Voice order.

# Structured Cabling

- Requests
  - CablingTroubleshoot
    - cabling
  - Rack systems
  - Moving phone outlet (doghouse)

## Data Requests

- Internet
- Ethernet
- TDM
- Circuits

• Ports (computer)

# Servicenow Quick Guide

As an ICN customer you have access to the Customer Portal to view and order services.

#### How To: Reset Your Password

**Forgot your password?** Reset your password by following the instructions on the <u>portal homepage</u>. (Under the Blue Login button.)

## How To: Navigate / Use the Customer Portal

- Report an outage or degradation of service by **Creating a Case** under **Trouble**.
- In **Help** ; receive assistance by completing the form. Search **Q** keywords via the **Search** text field.
- Under **My Cases** view a list of submitted trouble tickets, help requests, or service requests.
- Browse product guides, user guides, and view FAQs in **Information**.
- In My Services, view your services, authorized signatories, and connect with your Account Consultant.
- Update your **Support Profile** or **Create New Contact** to your account under **Support**.
- Authorized Signatories can Order services through a Service Catalog by clicking the shopping cart.

## What Are: Portal Breadcrumbs

#### Home > Customer Service > Services > Data Circuit

Secondary navigation that reveals the user's location.

## **Reminder: No Personally Identifiable Information**

Remember that NO Personally Identifiable Information (PII) should be included in any portal submission (social security #, birth date, etc.).

# Iowa Communications Network

#### How To: Find My Account Number

Orders should be complete with your account number for a possible installation fee and monthly billing. Only authorized signatories can order services.

- The account number is located on a recent invoice.
- ICN has Parent and Child Account Numbers
  - Parent: ABCD0000001
  - Child: ABCD0000001 ###
    - Division, bureaus, teams 001 -- OR --
    - Services expenses (Voice, Internet, etc.) 002 -- OR -Equipment 003
- State Agency Customers: This number is different from your eDAS number.

#### **How To: Find Department's Authorized Signatories**

- 1. Under >> My Services
- 2. View listing of Authorized Signatories under My Organizations

Authorized Signatories can **Order** services on behalf of their agency and can **Create a New Contact** and **assign roles and responsibilities** within the portal.

## How To: Attach & Send Documents

Click the *near* the bottom to attach a file.

| Cases: Submitting a Case (Trouble Ticket)                                                                                                    |           |                                         |                    |                  |                        |                  |                              |                                                               |                                                                                 |                                                   |                        |              |                       |                          |          |
|----------------------------------------------------------------------------------------------------|-----------|-----------------------------------------|--------------------|------------------|------------------------|------------------|------------------------------|---------------------------------------------------------------|---------------------------------------------------------------------------------|---------------------------------------------------|------------------------|--------------|-----------------------|--------------------------|----------|
| Report an outage or degradation of service by<br><b>Creating a Case</b> under <b>Trouble</b> .<br><b>My Cases</b> lists incidents submitted that are<br>associated to your account.<br>Options Available:<br>All >> Action Needed >> Troubles<br>Help Requests >> Service Requests |           |                                         |                    |                  |                        |                  |                              |                                                               | Create Case                                                                     | e                                                 |                        |              |                       |                          |          |
|                                                                                                    |           |                                         |                    |                  |                        |                  |                              |                                                               | Please provide the following details to help us provide you assistance quickly. |                                                   |                        |              |                       |                          |          |
|                                                                                                    |           |                                         |                    |                  |                        |                  |                              |                                                               |                                                                                 |                                                   |                        |              |                       |                          |          |
|                                                                                                    |           |                                         |                    |                  |                        |                  |                              |                                                               | Account Contact DOC DEPT OF CORRECTIONS x v Kevin VandeWall                     |                                                   |                        |              |                       |                          | × v      |
|                                                                                                    |           |                                         |                    |                  |                        |                  |                              |                                                               | * Product                                                                       |                                                   |                        |              |                       |                          |          |
|                                                                                                    |           |                                         |                    |                  |                        |                  |                              |                                                               | Data Circuit                                                                    |                                                   | 3                      | K V          |                       |                          |          |
|                                                                                                    |           |                                         |                    |                  |                        |                  |                              |                                                               | * Location                                                                      |                                                   |                        |              |                       |                          |          |
|                                                                                                    |           |                                         |                    |                  |                        |                  |                              |                                                               | DESMIAES                                                                        |                                                   | 3                      | ĸ            |                       |                          |          |
| ≡ Cases                                                                                                    |           |                                         |                    |                  | View Broduct Dotaile   |                  |                              |                                                               |                                                                                 |                                                   |                        |              |                       |                          |          |
| All>Case type = Service Request                                                                                                    |           |                                         |                    |                  |                        |                  |                              |                                                               | * Subject                                                                       |                                                   |                        |              |                       |                          |          |
| Account                                                                                                    | Number    | Location                                | Case type          | Opened by        | Opened                 | Caller           | State                        | Product                                                       | Short description                                                               | Description                                       | Updated                |              |                       |                          |          |
|                                                                                                    | CS0001237 | ACCESSIBLE<br>LOCATION -<br>UNAVAILABLE | Service<br>Request | Kelly Smith      | 10/01/2020<br>09:04:54 |                  | New                          |                                                               | NFT - OSP<br>Improvement                                                        | FNS Field techs<br>report and<br>process many<br> | 10/01/2020<br>09:10:22 |              |                       |                          |          |
|                                                                                                    | CS0001202 | ACCESSIBLE<br>LOCATION -<br>UNAVAILABLE | Service<br>Request | Kelly Smith      | 09/24/2020<br>07:43:23 |                  | New                          |                                                               | Alarm Ticket                                                                    | An alarm is an<br>event. This<br>could be use     | 09/24/2020<br>07:53:26 |              |                       |                          |          |
| COMMERCE - IOWA<br>DEPT OF<br>COMMERCE                                                                                                    | CS0001263 | ACCESSIBLE<br>LOCATION -<br>UNAVAILABLE | Service<br>Request | Renee<br>Paulsen | 10/15/2020<br>00:21:48 | Renee<br>Paulsen | Open                         | Data<br>Circuit                                               | Data Circuit                                                                    | test                                              | 10/15/2020<br>04:46:18 |              | 0                     | Actions                  |          |
| Aftor out                                                                                                    | mittin    | a a <b>Caca</b>                         | USOR               | م النيب          |                        |                  | Type your n                  | nessage here                                                  |                                                                                 |                                                   |                        |              | Send                  | Cla                      | ise Case |
| directed to the <b>Customer Case Update</b>                                                                                                    |           |                                         |                    |                  |                        |                  | 6                            |                                                               |                                                                                 |                                                   |                        | Case details |                       |                          |          |
| Page where interaction with ICN technicians will occur and incident updates will be available.                                                                                                    |           |                                         |                    |                  |                        |                  |                              | 9 has been created                                            |                                                                                 |                                                   |                        |              | Number<br>CS0001071   | Priority<br>3 - Moderate |          |
|                                                                                                    |           |                                         |                    |                  |                        |                  |                              | nments                                                        | 20                                                                              |                                                   |                        |              | State                 | Account                  |          |
|                                                                                                    |           |                                         |                    |                  |                        |                  |                              | peen associated with the Cas<br>atically added to the Case fo | se.                                                                             |                                                   |                        |              | open                  | PUBLIC SAFETY            |          |
|                                                                                                    |           |                                         |                    |                  |                        |                  |                              |                                                               |                                                                                 |                                                   |                        |              | Caller<br>Aaron Layne | 2mo ago                  |          |
| Victoria Harris<br>© 2mo ago ↓ Work notes<br>Incident INC0032315 has b<br>Victoria Harris<br>© 2mo ago<br>C:0001071 Created                                                                                                    |           |                                         |                    |                  |                        |                  |                              |                                                               |                                                                                 |                                                   |                        |              |                       |                          |          |
|                                                                                                    |           |                                         |                    |                  |                        |                  | been associated with the Cas | se 🧐                                                          |                                                                                 |                                                   |                        | Attachments  | Ø                     |                          |          |
|                                                                                                    |           |                                         |                    |                  |                        |                  |                              |                                                               |                                                                                 |                                                   |                        | Droi         | n files here          |                          |          |
|                                                                                                    |           |                                         |                    |                  |                        |                  | Created                      | 6                                                             |                                                                                 |                                                   |                        |              |                       |                          |          |
|                                                                                                    |           |                                         |                    |                  |                        |                  |                              |                                                               |                                                                                 |                                                   |                        |              |                       |                          |          |
|                                                                                                    |           |                                         |                    |                  |                        |                  |                              |                                                               |                                                                                 | Start                                             |                        |              |                       |                          |          |
|                                                                                                    |           |                                         |                    |                  |                        |                  | 1                            |                                                               |                                                                                 |                                                   |                        |              |                       |                          |          |
|                                                                                                    |           |                                         |                    |                  | V                      | I F              |                              | low                                                           | va Commi                                                                        | unicatio                                          | ons Net                | two          | rk                    |                          |          |
|                                                                                                    |           |                                         |                    |                  |                        | -                | M I                          |                                                               |                                                                                 |                                                   |                        |              |                       |                          |          |